# 2025 年度 科研費獲得プログラム(学術変革領域研究(A・B)挑戦型)募集要項

1. 科研費獲得プログラム(学術変革領域研究(A・B)挑戦型)の目的・性格

本大学の研究者が科学研究費助成事業(学術研究助成基金助成金および科学研究費補助金、以下「科研費」という。)の申請と獲得を通じて研究者の研究活動の活性化を図るとともに、研究基盤支援の充実と競争的研究費のさらなる獲得増加を目的としています。本プログラムは、とりわけ科研費における大型コア種目である学術変 革領域研究(A・B)の獲得を目指す研究者の支援を目的としています。

<u>なお、2026 年度以降については、第5期研究高度化中期計画期間にあたり、本制度を含む研究高度化推進制</u> 度内容の変更、見直しを行う予定です。

#### 2. 募集内容

| 助成対象  | 研究代表者あるいは計画班代表として科学研究費助成事業(学術      | f変革領域研究 (A· | •B)) |  |
|-------|------------------------------------|-------------|------|--|
|       | に申請を目指す研究課題を対象として、サポート資金を助成します     | <b>f</b> .  |      |  |
| 助成区分  | 下記の助成区分にもとづいて募集を行います。              |             |      |  |
|       | 申請                                 | 助成額         |      |  |
|       | 学術変革領域研究 (A·B) (領域代表)              |             |      |  |
|       | (本大学所属の研究者が領域代表となって申請する場合、その領域     | 50 万円       |      |  |
|       | 代表者に対してサポートを行ないます。計画研究担当者は対象外。)    |             |      |  |
|       | 学術変革領域研究(A)(計画研究)                  |             |      |  |
|       | (他研究機関の研究者が領域代表となって申請する場合において、     | 20 五田       |      |  |
|       | 計画研究担当として申請する予定の研究者に対してサポートを行い     | 20 /3 []    |      |  |
|       | ます。)                               |             |      |  |
|       |                                    |             |      |  |
| 助成期間  | 2025年4月1日~2026年3月31日               |             |      |  |
| 申請資格  | 2026年度科研費の公募期間中に本大学において申請資格を有する    | 者。          |      |  |
| 重複受給等 | 2025 年度科研費獲得プログラム(学術変革領域研究(A・B))への | の複数の申請は認    | めな   |  |
|       | い。2025 年度科研費獲得推進プログラムの申請は可能。(※)    |             |      |  |
|       | ※ 2025 年度科学研究費助成事業(学術変革領域研究(A・B)を除 | 余く)に申請を行    | った   |  |
|       | 研究者)                               |             |      |  |
| 受給要件  | 本大学から、2026年度科研費(学術変革領域研究(A・B))に領域( | 代表、もしくは計    | 画研   |  |
|       | 究として申請を行うこと。                       |             |      |  |
|       | 助成期間終了後に2025年度科研費獲得プログラム(学術変革領域    | 研究(A・B)挑戦   | 战型)  |  |
|       | 研究報告書の提出を行なうこと。                    |             |      |  |

### 3. 審査にあたって

- (1) 審査委員会
  - 1)研究高度化推進施策に関わる審査委員会において、形式要件に基づく審査を行い、採否を決定します。
- 2) 採択結果は研究委員会に報告します。
- (2) 審査基準

2026年度科研費申請資格、重複受給、受給要件に基づき選考します。

- 4. 留意事項
- (1) 2025 科学研究費助成事業(学術変革領域研究(A・B))に申請し採否が未定である場合は、本プログラムに 申請することはできません。
- (2)他の研究高度化推進制度申請課題と重複すると判断される課題が申請された場合、減額または不採択とする ことがあります。
- (3) 2026 年度科研費への応募が出来なくなった場合には以降の予算執行は打ち切りとします。正当な理由なく 申請を行わなかった場合には執行した研究費の返還や次年度の科研費獲得推進プログラムへの申請を不可 とする対応を求める場合があります。
- (4)申請調書受付後、申請資格要件を満たしていないことが確認された場合は、審査に付さず、申請調書を返却 することがあります。
- 5. 申請調書の記入にあたって
- (1)研究経費の使途
- 1) 旅費(国外・国内)、図書資料費、機器備品費、アルバイト等謝金、消耗品費、印刷・製本費など、研究計画 の遂行に必要となる経費および研究成果の取りまとめに必要な経費を対象とします。
- 2)本プログラムの趣旨とは異なる経費(教育目的等)についての使用などは認めません。
- 6. 審査結果の通知

審査結果の通知については、2025年4月下旬に応募者に通知します。

- 7. 申請書類および個人情報の取扱い
  - 1)申請書類等の提出物は審査のみに利用する。なお、提出物の返却はしません。
  - 2)申請書類等より取得した個人情報は、審査の利用目的以外には利用しません。
- 8. 申請手続

所定の様式に基づき、Webから申請を行います。

申請登録

: https://sdb.ritsumei.ac.jp/hibiki/BRDDocument.do?func=insert&binderId=12517

申請期間

- : 2025 年 3 月 25 日 (火) ~2025 年 4 月 14 日 (月) <u>23:59 まで</u> 上記期間内で随時受付を行う
- ※Web 上で「業務開始ボタン」を押してステータスが「申請済」になった時点で受付が完了します。また、 各提出先のリサーチオフィスにて申請された内容が確認された際に「受理」のメールが研究者宛に届きま す。
- ※WEB 申請ページにアクセスすることができない場合は、ご自身の RAINBOW ID をご確認いただいたうえで 以下問合わせ先までご連絡いただきますようお願いいたします。

問合せ先:

| キャンパス   | 担当課・担当者                                   |
|---------|-------------------------------------------|
| 朱雀      | 〒603-8577 京都市北区等持院北町 56-1                 |
|         | 立命館大学衣笠キャンパス修学館1階                         |
| 衣笠      | 衣笠リサーチオフィスの西村、村松                          |
|         | 外線:075-465-8237/内線:511-2378               |
|         | E-mail: <u>k-seido@st.ritsumei.ac.jp</u>  |
| びわこ・くさつ | 〒525-8577 滋賀県草津市野路東 1-1-1                 |
|         | 立命館大学びわこ・くさつキャンパス                         |
|         | BKC リサーチオフィス                              |
|         | 防災システムリサーチセンター3 階                         |
|         | (自然科学系)山本、後藤                              |
|         | 外線:077-561-3488/内線:515-6522、515-6521      |
|         | E-mail: <u>b-kodoka@st.ritsumei.ac.jp</u> |
|         | アクロスウイング5階(社系)山本、三宅                       |
|         | 外線:077-561-3945/内線:515-6522、515-2501      |
|         | E-mail: <u>b-kodoka@st.ritsumei.ac.jp</u> |
| 大阪いばらき  | 〒567-8570 大阪府茨木市岩倉町 2-150                 |
|         | 立命館大学大阪いばらきキャンパス A棟8階                     |
|         | OIC リサーチオフィス 山崎                           |
|         | 外線:072-665-2570/内線:513-6103               |
|         | E-mail: <u>oicro-k@st.ritsumei.ac.jp</u>  |

9. 報告書の提出について

審査結果開示後、所定の様式に基づき、Web から申請を行ってください。

研究者 DB 入力のお願い

研究者 DB は、研究業績やプロフィールを Web から公開するためのデータベースです。 審査過程で参画する研究者に関して研究者 DB を参照することがあります。できるだけ多くの 情報を入力していただきますよう、よろしくお願いいたします。詳細は、研究部ホームページ (http://www.ritsumei.ac.jp/research/member/researcher\_login/index.html/)からご覧ください。

以上

| 2025 年度 科                                                                                                    | 研費獲得プログラム                                                                                                    | (学術変革領域研究                                                                             | (A・B) 挑戦型)                                                       | Web 申請方法                                   |
|----------------------------------------------------------------------------------------------------|----------------------------------------------------------------------------------------------------|---------------------------------------------------------------------------------------|------------------------------------------------------------------|--------------------------------------------|
| 一覧/List 登録/Register                                                                                                    |                                                                                                    |                                                                                       |                                                                  |                                            |
| 「登録/Register」ボタンを押した後、「資<br>必すその「業務開始(提出)/Submit」ボタ<br>「業務開始(提出)/Submit」ボタンを押さ<br>After pressing the "登録/Register" bu<br>By pressing the "業務開始(提出)/Subm | 総開始(提出)/Submit」 ボタンカ<br>ンを押してください。<br>ないと提出したことになりません。<br>tton, be sure to click the "業務<br>it" button, you can submit to | 表示されますので<br>ご注意ください!<br>開始(提出)/Submit" button.<br>each research office.               | Division of Re                                                   | 立命館大学研究部<br>search, Ritsumeikan University |
| 科研費獲得                                                                                                    | プログラム(学術変革                                                                                                    | 領域研究(A・B)挑戦                                                                           | <sup>(型)</sup> 申請調書                                              |                                            |
| Program for                                                                                                    | Acquiring Grants-in-                                                                                                    | Aid for Scientific Res                                                                | earch (KAKENHI                                                   | )                                          |
| (Challenge                                                                                                    | for Grant-in-Aid for T                                                                                                    | ransformative Resea                                                                   | rch Areas (A/B))                                                 |                                            |
| (enditorige                                                                                                    | -Applic                                                                                                    | ation Form-                                                                           |                                                                  |                                            |
| 副学長(研究担当)殿<br>To: Vice President (Research Affairs)                                                                                                    | Аррис                                                                                                    |                                                                                       |                                                                  |                                            |
| 申請区分 Application category                                                                                                    |                                                                                                    |                                                                                       | * () 新規申請                                                        |                                            |
| 提出先/問合せ先<br>Submit to/Contact information<br>↑ボタンを                                                                                                    | ✓問合せ先選択<br>押して、提出先を選択してください。                                                                                              | 提出を行う                                                                                 | うリサーチオフィス <sup>;</sup>                                           | を選択します。                                    |
|                                                                                                    |                                                                                                    | a serve para para                                                                     |                                                                  | 代理申請を行う場合はチェック                             |
| 申請番号 Application number<br>申請日 Application date                                                                                                    | * 2020 V样IO5 V月IO7 V日 3                                                                                                   | を行います                                                                                 | -<br>•                                                           |                                            |
| 教職員番号 ID No                                                                                                    |                                                                                                    |                                                                                       |                                                                  |                                            |
| 所属(学部) College, Department                                                                                                    | □法学部(教員)                                                                                                    |                                                                                       |                                                                  |                                            |
| 所属(学科) Major or Course                                                                                                    |                                                                                                    | 部のみ選択                                                                                 |                                                                  |                                            |
| 職位 Position                                                                                                    |                                                                                                    |                                                                                       |                                                                  |                                            |
| 氏名 Name                                                                                                    | <ul> <li>※代理申請時のみ入力</li> <li>Q. 検索範囲内のアカウントの検索</li> <li>3. 【検証用】 教員K(法学部)</li> </ul>                                      |                                                                                       |                                                                  |                                            |
| メールアドレス Email                                                                                                    | sdb-t16@st.ritsumei.ac.jp                                                                                                 |                                                                                       |                                                                  |                                            |
|                                                                                                    |                                                                                                    | ログインに<br>申請者の所                                                                        | こ問題なければ<br>行属や氏名が表示され                                            | れています。                                     |
| 年度 AY<br>申請予定の科研費<br>KAKENHI to apply                                                                                                    | <ul> <li>2021年度 &gt;</li> <li>学術室革領域研究(A・<br/>)学術室革領域研究(A)</li> <li>*【】は本プログラムの申請</li> </ul>                              | B) (領域代表) [500千円]<br>(計圖研究) [200千円]<br>助成額上限です。                                       |                                                                  |                                            |
|                                                                                                    | ○学術変革領域研究(2019年<br>この種目は、新学術領域研究<br>多様な研究グループによる有料<br>目的として創設されました。<br>設置されます。                                            | 度新設)<br>(研究領域提案型)を見直し、次代の学術の担い手<br>触りな連携の下、様々な視点からこれまでの学術の<br>加成金額や研究期間等に応じて、「学術変革領域研 | となる研究者(45歳以下の研究者)の<br>体系や方向を大きく変革・転換させるこ<br>狩( A) 」と、「学術変革領域研究(B | 参画を得つつ、<br>ことを先導することなどを<br>)」の2つの区分が       |

 
 目的として創設されました。助成金額や研究期間等に応じて、「学術設革領域研究(A)」と、「学術設革領域研究(B)」の2つの区分が 設置されます。

 「学術設革領域研究(A)」

 新学術領域研究(A)」

 新学術領域研究(A)」

 新学術領域研究(A)」

 新学術領域研究(A)」

 新学術領域研究(A)」

 新学術領域研究(A)」

 新学術領域研究(B)」

 第2015年3月

 (日)

 (日)

 (日)

 (日)

 (日)

 (日)

 (日)

 (日)

 (日)

 (日)

 (日)

 (日)

 (日)

 (日)

 (日)

 (日)

 (日)

 (日)

 (日)

 (日)

 (日)

 (日)

 (国)

 (国)

 (国)

 (国)

 (国)

 (国)

 (国)

 (国)

 (国)

 (国)

 (国)

 (国)

 (国)

 (国)

 (国)

 (国

| 研究計画<br>Research Plan<br>(本プログラムで実施する研究計画を簡潔に記載くださ<br>(Please briefly describe the research plan to be<br>supported by this program) | τ.) *                                                                                                 | ^<br>~                |
|----------------------------------------------------------------------------------------------------|----------------------------------------------------------------------------------------------------|-----------------------|
| E-1 申請予定研究者(領域代表、計画研究担当予定<br>Researchers Please enter Head Investigator                                                              | 皆のみ記載すること5名以内)<br>(ryōiki daihyo) and Principal Investigators (kenkyu daihyo-sha of keikaku kenkyu) c | only, up to 5 persons |
| 氏名 Name                                                                                                    |                                                                                                    |                       |
| 所属機関 Affiliation                                                                                                    |                                                                                                    |                       |
| 職名 Position                                                                                                    |                                                                                                    |                       |
| 専門分野 Specialty                                                                                                    |                                                                                                    |                       |
| 役割分担 Role in the project                                                                                                    |                                                                                                    |                       |
| 追加                                                                                                    |                                                                                                    |                       |

| 研究経費執行計画 2020年度<br>Implementation plan for the resear<br>※報告書提出時、当該欄は編集可能と<br>* Although this field can be edited | ch grant AY2020<br>なりますが、編集なさらな<br>when submitting the rep | いようにお願いいたします。<br>vort, please do not edit it. |  |
|----------------------------------------------------------------------------------------------------|------------------------------------------------------------|-----------------------------------------------|--|
| 費目<br>Items                                                                                                    | 金額(千円)<br>Amount<br>(Unit: Thousand JPY)                   | 明細<br>Details<br>※金額を入力したとき、必ず明細を記載してください。    |  |
| 機器備品費<br>Facility and equipment expenses                                                                          | 千円                                                         |                                               |  |
| 図書費<br>Book expenses                                                                                              | 千円                                                         |                                               |  |
| 旅費(国内)<br>Travel expenses (domestic)                                                                              | 千円                                                         |                                               |  |
| 旅費(国外)<br>Travel expenses (overseas)                                                                              | 千円                                                         |                                               |  |
| 人件費、謝金<br>Personnel expenses, honorarium                                                                          | 千円                                                         |                                               |  |
| 消耗品費<br>Consumables expenses                                                                                      | ŦĦ                                                         |                                               |  |
| 印刷費<br>Printing expenses                                                                                          | 千円                                                         |                                               |  |
| その他<br>Others                                                                                                    | 千円                                                         |                                               |  |
| 合計(申請額)<br>Sum total (requested amount)                                                                           | 0千円                                                        |                                               |  |

### ※代理申請について

代理申請を行う場合には代理申請にチェックを入れたのち、申請を行う研究者を氏名欄から検索を行います。代理申請を行うと代理申請者と申請者の両方に確認のメールが送信されます。

|                                                                                                    |                                                                                                    |         | ✓ 代理申請を行う場合はチェッ・          |
|----------------------------------------------------------------------------------------------------|----------------------------------------------------------------------------------------------------|---------|---------------------------|
| 代理申請者 所属(学部)<br>Proxy applicant College, Department                                                                          |                                                                                                    |         | <u>』法学部(教員)</u>           |
| 代理申請者 氏名 Proxy applicant Name                                                                                                |                                                                                                    | ر       | 3 【検証用】 教員K(法学部)          |
| 代理申請者 メールアドレス Proxy applic                                                                                                   | ant Email                                                                                                  |         | sdb-t16@st.ritsumei.ac.jp |
| ※以下の『氏名』欄は、被代理人の氏名に検<br>変更後、上記「提出先/問合せ先」欄を、<br>* Please search and change the "Nam<br>After the change, please re-select the | <b>策・変更してくたさい。</b><br>選択しなおしてください。<br>ie" field below to the name of th<br>above "Submit to / Contact info | 代理申請を行う | 方の名前がここに表示さ               |
| 申請番号 Application number<br>申請日 Application date<br>物職員番号 ID No                                                               | * 2020 ♥年05 ♥月07 ♥日湯                                                                                       | れます。    |                           |
| 所属(学部) College, Department<br>所属(学科) Major or Course                                                                         | <u> </u>                                                                                                   | 代理申請を行う | う研究者の名前はここに入              |
| 職位 Position<br>氏名 Name                                                                                                    | ※代理申請時のみ入力<br>Q. 検索範囲内のアカウントの検索                                                                            | カします。研究 | 2者の名前で検索できます。             |
| V U Z KL Z Empil                                                                                                    | 3_【検証用】教員K(法学部)                                                                                            |         |                           |
| X-N/YVX EIIIdll                                                                                                    | sup-crowschisumenac.jp                                                                                     |         |                           |

入力が完了しましたら、 添付書類の添付漏れがないか確認して登録ボタンを押します。 文書登録の際に未記入項目があるとエラーが表示されます。

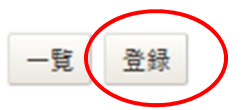

#### <重要>

## 文書登録が終わりましたら、業務開始ボタンを押してください。 業務開始ボタンを押された時点で申請書が各リサーチオフィスに届きます。

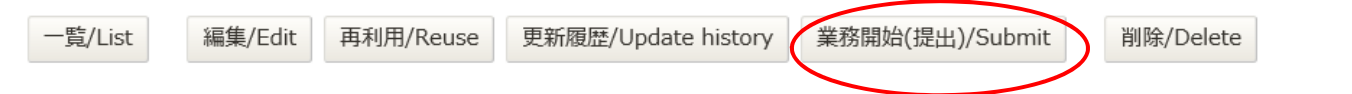

各リサーチオフィスが申請を受理すると、申請者へ受理通知メールが届きます。

申請後数日しても受理通知メールが届かない場合は、以下の方法で業務開始ボタンを押し忘れた一時保存状態の 申請がないかご確認ください。

申請 URL ヘアクセス <u>https://sdb.ritsumei.ac.jp/hibiki/BRDDocument.do?func=insert&binderId=12517</u>
 ②左上「一覧」ボタンをクリックして保存済みの申請一覧を確認する。

③「ステータス」欄が「申請前」になっている申請は「業務開始」ボタンが押されていない状態です。「編集」ボ タンを押すと再度編集可能になりますので「登録」ボタンおよび「業務開始」ボタンを押してください。 2025 年度 科研費獲得プログラム(学術変革領域研究(A・B)挑戦型) 報告書 Web 提出方法

審査結果開示がされましたら、速やかに研究成果報告書の Web 提出をお願いいたします。 提出方法については、以下の通りです。

- 1. 以下のURL よりアクセス・ログインを行ってください。 https://sdb.ritsumei.ac.jp/hibiki/BRDDocumentList.do?func=list&binderId=12517&viewId=10005
- 2. 問題なくログインできていれば、ご自身で申請され、承認された案件一覧が表示されます。一覧表のうち、 報告書を提出する案件の右端「編集」ボタンをクリックしてください。

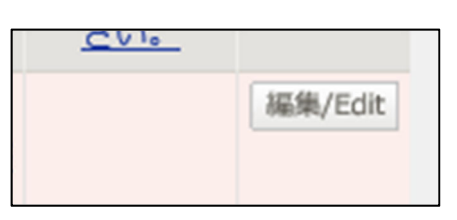

3. 申請情報が表示され、下までスクロールしていただくと、ページ下部に<科研費獲得プログラム(学術変革 領域研究(A・B)挑戦型)研究成果報告書>の入力欄があります。順に漏れなく記載してください。

| <研究推進プログラム(学術変革領域研究(A・B)挑戦型)研究成果報告書><br><research (a="" (challenge="" areas="" b))="" for="" grant-in-aid="" program="" promotion="" report="" research="" the="" transformative=""></research>        |                                                                           |  |  |
|----------------------------------------------------------------------------------------------------|---------------------------------------------------------------------------|--|--|
| 研究推進プログラム(学術変革領域研究(A・B)挑戦型)研究実施計画について<br>Summary of the Research Plan<br>申請時に計画された研究計画を簡潔に記載してください。<br>Briefly describe the research plan for this program.                                            |                                                                           |  |  |
| 研究成果の概要<br>Summary of the Research Progress<br>研究推進プログラム(学術変革領域研究(A・B)挑戦型)研究実施計画に基づき、<br>科学研究費助成事業 - 和研費 - 申請に向けて実施した研究活動や<br>賃置内容、その成果について記載してください。<br>Please summarize the progress of the research. |                                                                           |  |  |
| 科学研究費助成事業 – 科研費 – の新規申請実績(研究代表者のみ)<br>Grants-in-Aid for Scientific Research (KAKENHI) application status for AY2020                                                                                    | ) (as a research representative) .                                        |  |  |
| 申請種目<br>Category                                                                                                    | ○学術変革編成研究(A・B)(編成代表) ○学術変革編成研究(A)(活動研究)                                   |  |  |
| 研究課題<br>Research Title                                                                                                    |                                                                           |  |  |
| 申請秸與<br>Application                                                                                                    | ○ 芽沢 ○ 不採沢(AFM面) ○ 不採沢(GFM面)<br>○ 不採沢(CIFM面) ○ 不採沢(その他) ○ 申請中(1時時点で採託が不明) |  |  |
| ※論文・学術回書・研究発表等の研究成果発表の状況は、研究者学術情報データベース(研究者DB)に入力してください。<br>※Input research outcomes such as thesis, academic paper, and presentation to Researchers' Database.                                        |                                                                           |  |  |

4. 入力し終えたら、画面上の「登録」ボタンをクリックしてください。(「登録」ボタンは画面の一番下にもあ ります。どちらをクリックしてもOKです)

| 文書更新/Document update |                                            |  |  |  |  |  |
|----------------------|--------------------------------------------|--|--|--|--|--|
| キャンセル/Cancel         | キャンセル/Cancel 再計算/Recalculation 登録/Register |  |  |  |  |  |

「文書の登録が完了しました」と赤字で表示され、入力内容が保存された状態となります。

- ・後日修正追記する場合 ⇒ 1. に戻って進めてください。
- ・このまま提出する場合 ⇒ 5. に進んでください。
- 5. 赤字で「文書の登録が完了しました」とメッセージが出ているのを確認し、「業務開始」ボタンをクリックしてください。

※注意:この「業務開始」ボタンを押すと、提出完了し、その後修正することが出来ません。

| 文書登録/Document registration |         |           |                     |                 |           |  |
|----------------------------|---------|-----------|---------------------|-----------------|-----------|--|
| 一覧/List                    | 編集/Edit | 再利用/Reuse | 更新履歴/Update history | 業務開始(提出)/Submit | 削除/Delete |  |
| 文書の登録が完了しました。              |         |           |                     |                 |           |  |

ー度「業務開始」ボタンを押したものを修正する必要が生じた場合は、リサーチオフィスまでご連絡ください。

6.「「科研費獲得プログラム(学術変革領域研究(A・B)挑戦型)申請調書」が開始されました」というメッセ ージが出たら、提出完了です。